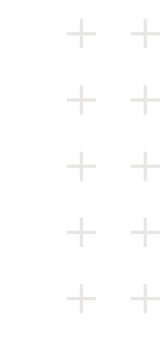

# MANUAL DO APLICATIVO

Versão dezembro/2021

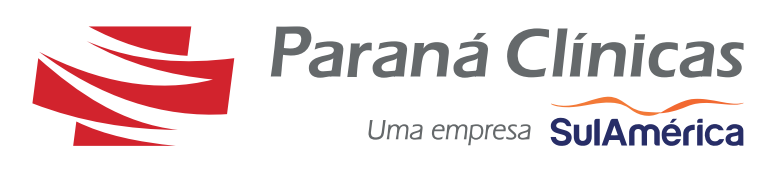

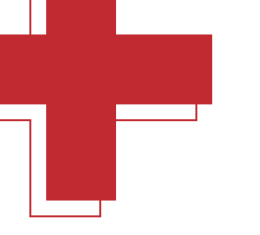

#### Acesso ao Aplicativo

O aplicativo pode ser baixado gratuitamente na **Play Store** para smartphones com sistema operacional Android e na **Apple Store** para smartphones com sistema operacional IOS.

Algumas funcionalidades estão disponíveis sem a necessidade de efetuar o login, são elas: **Rede Credenciada, Notícias, Revistas e Manuais, Alarmes e Contatos**.

Para acessar as demais funcionalidades é necessário realizar o login. **Ao iniciar o aplicativo pela primeira vez, siga os seguintes passos:** 

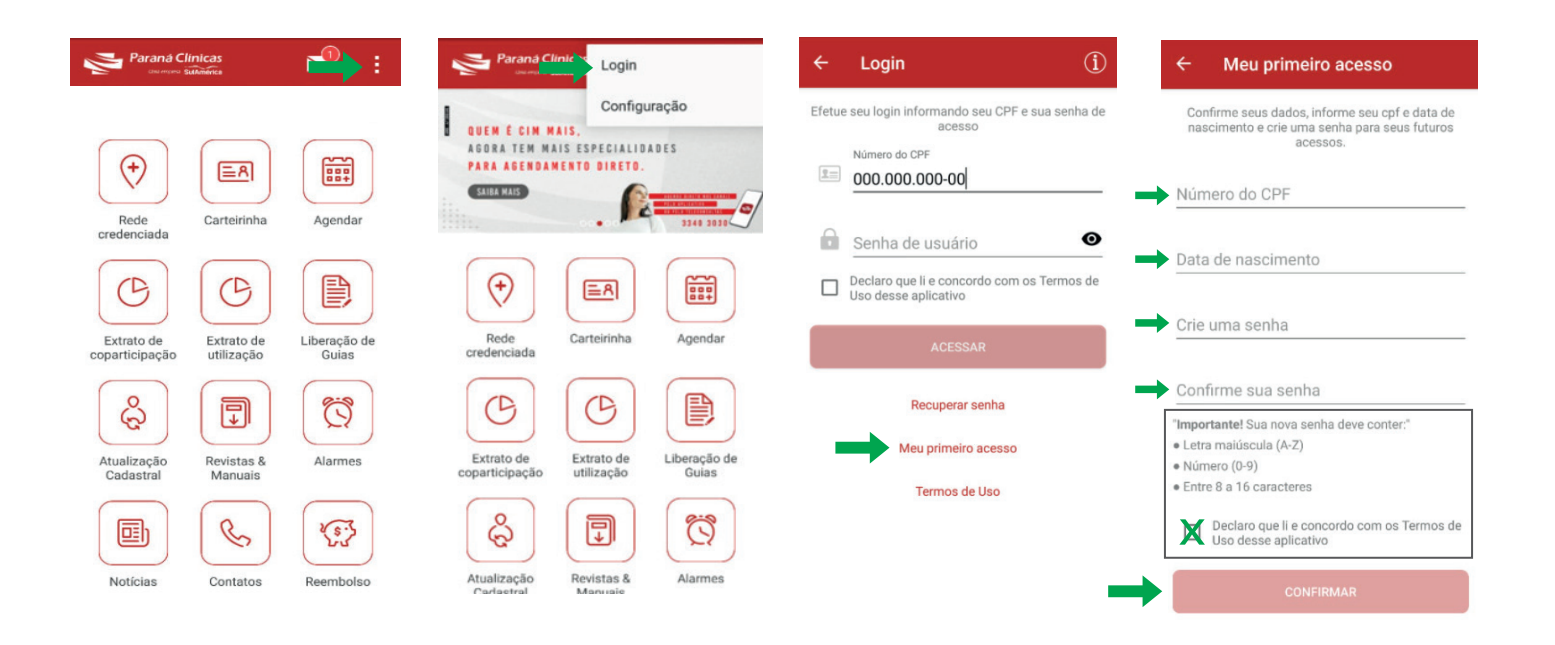

Na última tela, preencha seus dados com CPF, data de nascimento, crie a senha seguindo as orientações, leia os termos de uso e **confirme**.

### Carteirinha

A funcionalidade da carteirinha permite a visualização do **cartão virtual** do beneficiário titular e de seus dependentes.

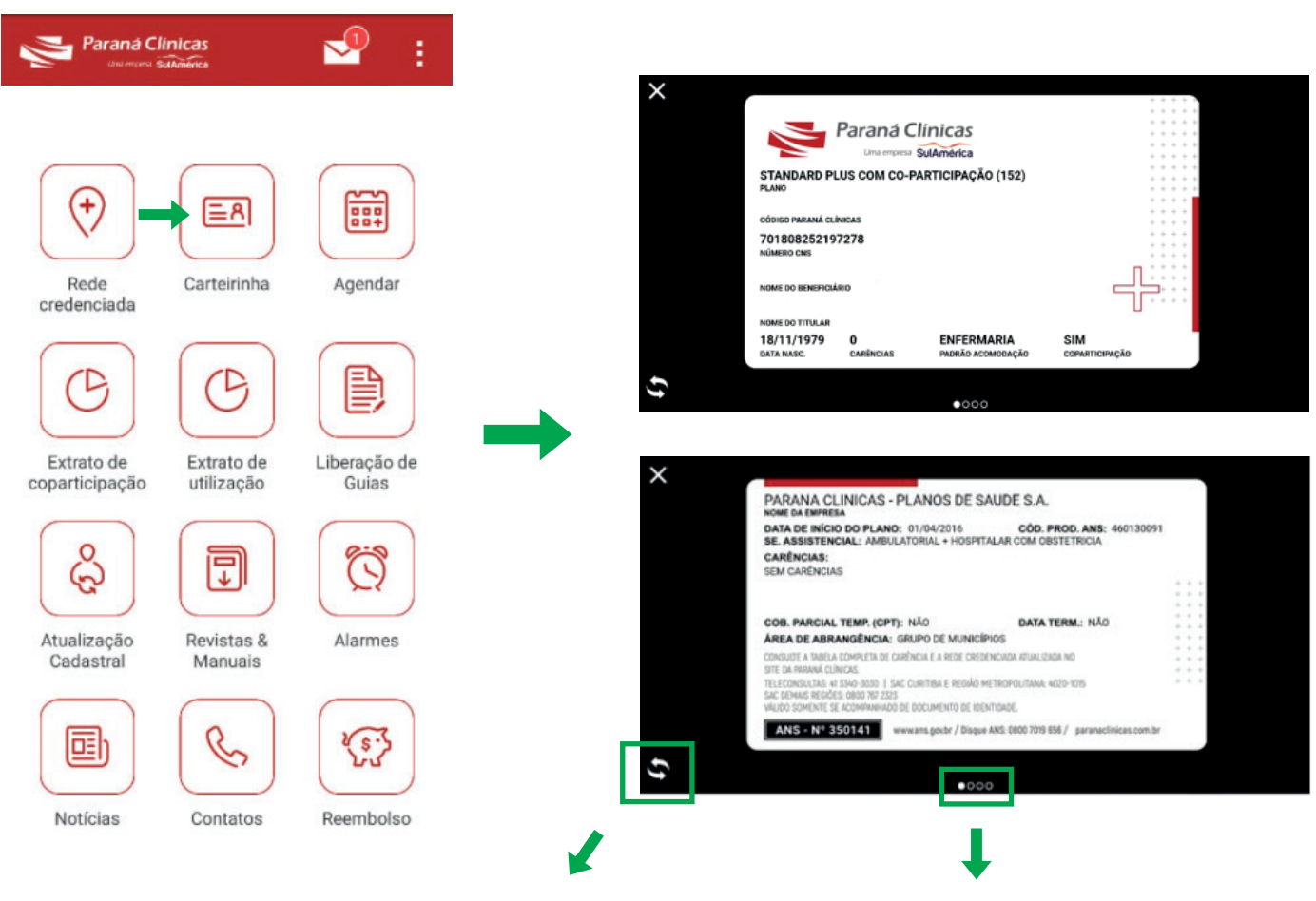

Para abrir o **verso da carteirinha** você deve clicar no ícone. Este ícone indica a **quantidade de carteirinhas disponíveis** para visualização, incluindo titular e dependentes.

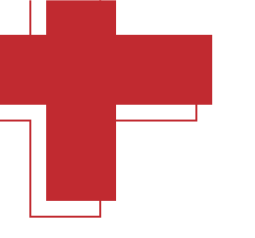

#### **Rede Credenciada**

Na página inicial, clique no ícone **Rede Credenciada**. Preencha com seu plano, região e tipo de prestador. E ao final, l**igue diretamente no prestador** para agendamento.

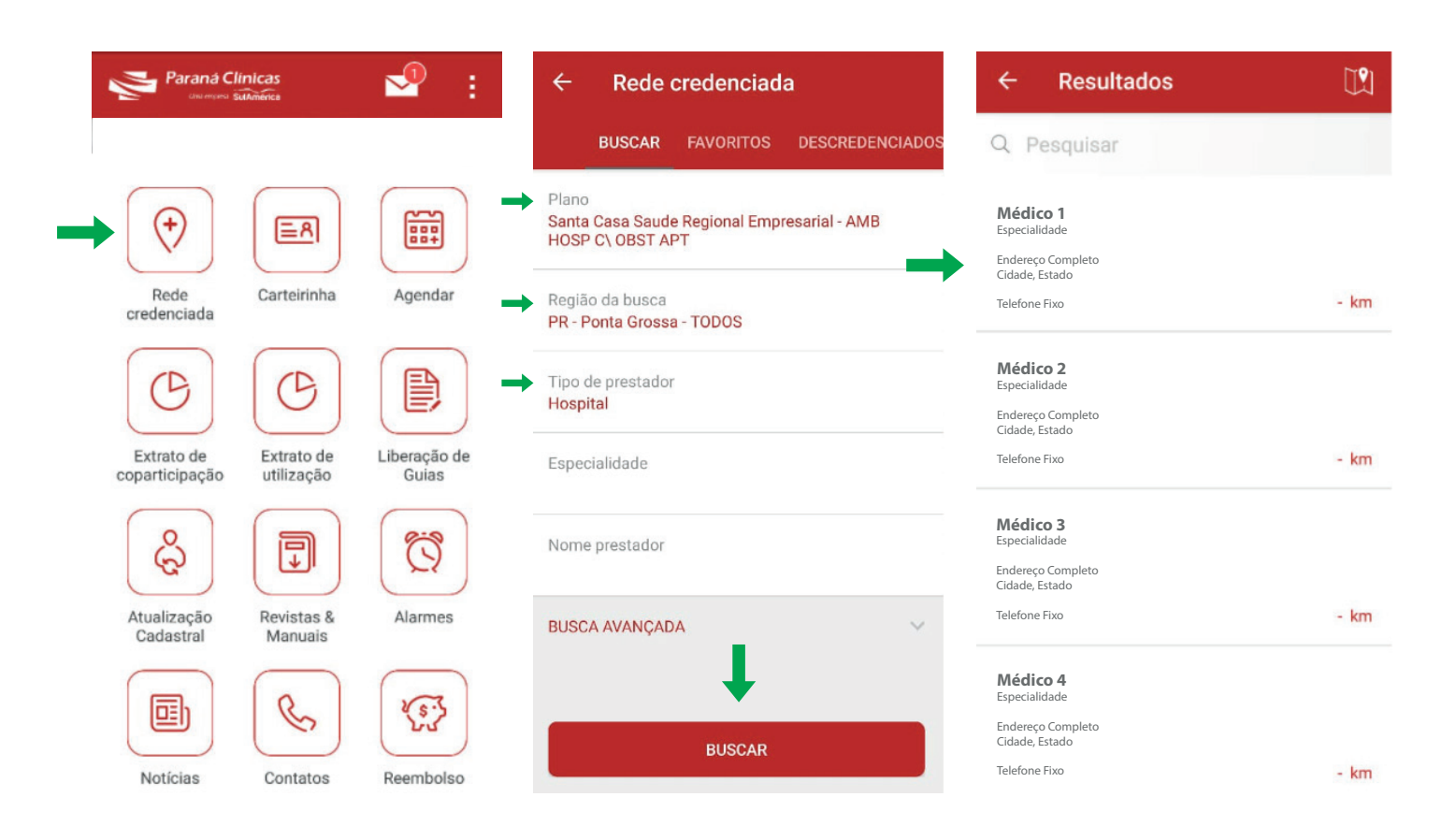

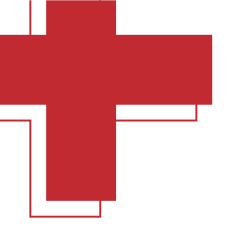

#### Funcionalidade Rede Credenciada

Após localizar o credenciado desejado é possível visualizar o mapa do local, o endereço e o telefone, verificar o trajeto e **adicionar o credenciado aos favoritos**, facilitando novas consultas.

Os profissionais descredenciados também podem ser visualizados, clicando na opção '**Descredenciados**' e selecionando os filtros conforme desejado.

| ← Detalhes <                                                 |                                            |                   |  |  |  |
|--------------------------------------------------------------|--------------------------------------------|-------------------|--|--|--|
| BACACHERI                                                    | Nome da Empresa<br>Especialidade<br>Cidade | Região da busca   |  |  |  |
| Curitiba Pinhais PR415 C3 aq                                 |                                            | Plano             |  |  |  |
| Nome da Empresa<br>Especialidade                             |                                            | Tipo de prestador |  |  |  |
| 🗘 🏠 🐶 🛄                                                      |                                            | Especialidade     |  |  |  |
| LIGAR SALVAR NAVEGAR CORRIGIR                                |                                            | Nome prestador    |  |  |  |
| <ul> <li>Endereço Completo</li> <li>Telefone Fixo</li> </ul> |                                            | BUSCAR            |  |  |  |
| Outros planos                                                |                                            |                   |  |  |  |

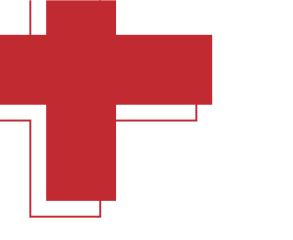

#### Agendamento

Está opção é para agendamento nas unidades próprias - CIMs Paraná Clínicas.

Marque a opção **"Agendar**" e na tela seguinte preencha os filtros necessários (paciente, especialidade, local, etc.).

Selecione "**Horários disponíveis**" e o médico desejado, onde aparecerão horários disponíveis para o médio indicado, selecionar no horário.

Clicar no ícone "**Agendar**", assim será exibida uma tela para confirmação do telefone e do e-mail. Caso não seja necessário atualizar, clicar no botão '**Cancelar**' para não atualizar os dados e prosseguir com o agendamento. **Conclua seu agendamento.** 

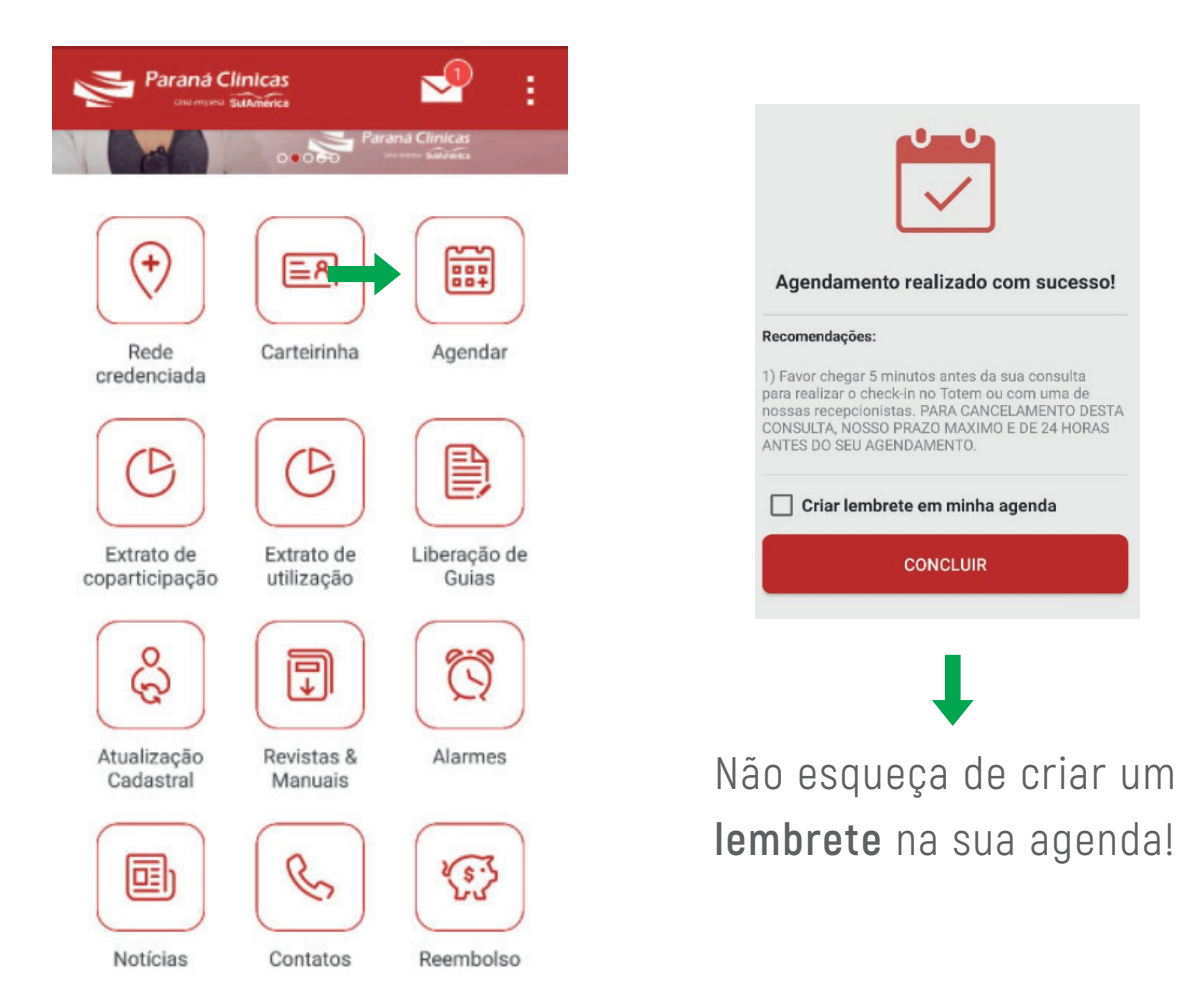

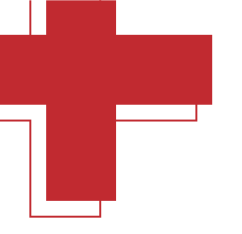

#### **Consulte seu Agendamento**

Todos os agendamentos do beneficiário nos Centros Integrados de Medicina da Paraná Clínicas podem ser consultados clicando no botão '**Minhas consultas**'. São exibidas as consultas realizadas, canceladas, próximas e as faltas.

| Paraná Cli<br>onamena S      | inicas<br>utAmerica      | 🚽 :                   | ← Agendar                                           | ÷                                                                 | Minh | as consultas |            |  |
|------------------------------|--------------------------|-----------------------|-----------------------------------------------------|-------------------------------------------------------------------|------|--------------|------------|--|
|                              |                          |                       | Seu Nome<br>Standard Plus com Co-participação (152) | PRÓX                                                              | IMOS | REALIZADAS   | CANCELADAS |  |
| (+)                          | ede Carteirinha Agendar  |                       | Minhas consultas                                    |                                                                   |      |              |            |  |
| Rede                         |                          | NOVA CONSULTA         |                                                     |                                                                   |      |              |            |  |
| Credenciada                  |                          |                       | A partir de<br>06/10/2021                           |                                                                   |      |              |            |  |
| G                            |                          |                       | Paciente                                            |                                                                   |      |              |            |  |
| Extrato de<br>coparticipação | Extrato de<br>utilização | Liberação de<br>Guias | Espacialidada                                       |                                                                   |      |              |            |  |
| 8                            | P                        | 83                    | Lopeoralidade                                       | Nenhum item para exibir<br>No momento não há consultas para serem |      |              |            |  |
| (G)                          |                          |                       | Local - opcional                                    |                                                                   |      | exibidas     | exibidas   |  |
| Cadastral                    | Manuais                  | Alarmes               | Nome do médico opcional                             |                                                                   |      |              |            |  |
| Notícias Contatos            | 23                       |                       |                                                     |                                                                   |      |              |            |  |
|                              | Contatos                 | Reembolso             | VER HORÁRIOS DISPONÍVEIS                            |                                                                   |      |              |            |  |

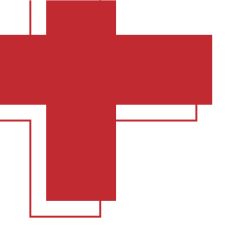

#### **Cancelamento de Consulta**

As consultas agendadas podem ser canceladas através da tela '**Minhas Consultas**'. É necessário localizar a consulta desejada e clicar em '**Cancelar Consulta**'. Neste caso deve-se respeitar o prazo para cancelamento de consultas.

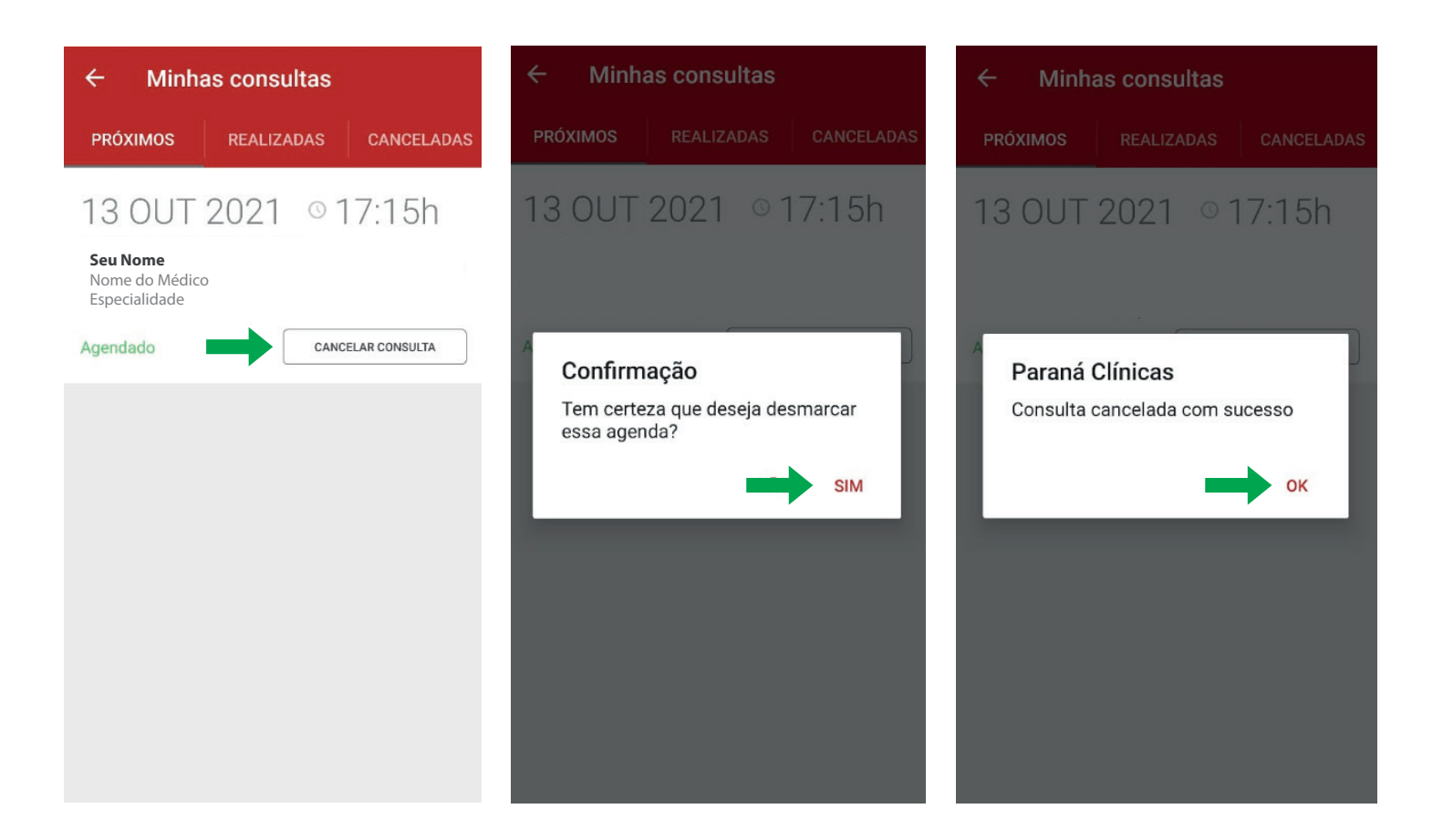

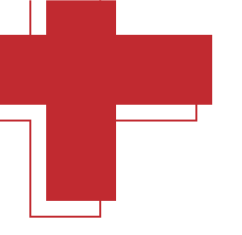

### Extrato de Coparticipação

Para visualizar o extrato de coparticipação é necessário selecionar o período desejado. O extrato pode ser visualizado no aplicativo ou pode ser realizado o download do arquivo no formato PDF, clicando no botão <del>ser ser constante do ser constante do ser constan</del>

A cobrança da coparticipação é baseada na tabela de referência da operadora (tabela referencial\*). Os extratos são disponibilizados mensalmente após o pagamento da operadora ao prestador, que pode ocorrer em períodos diferentes da data de atendimento.

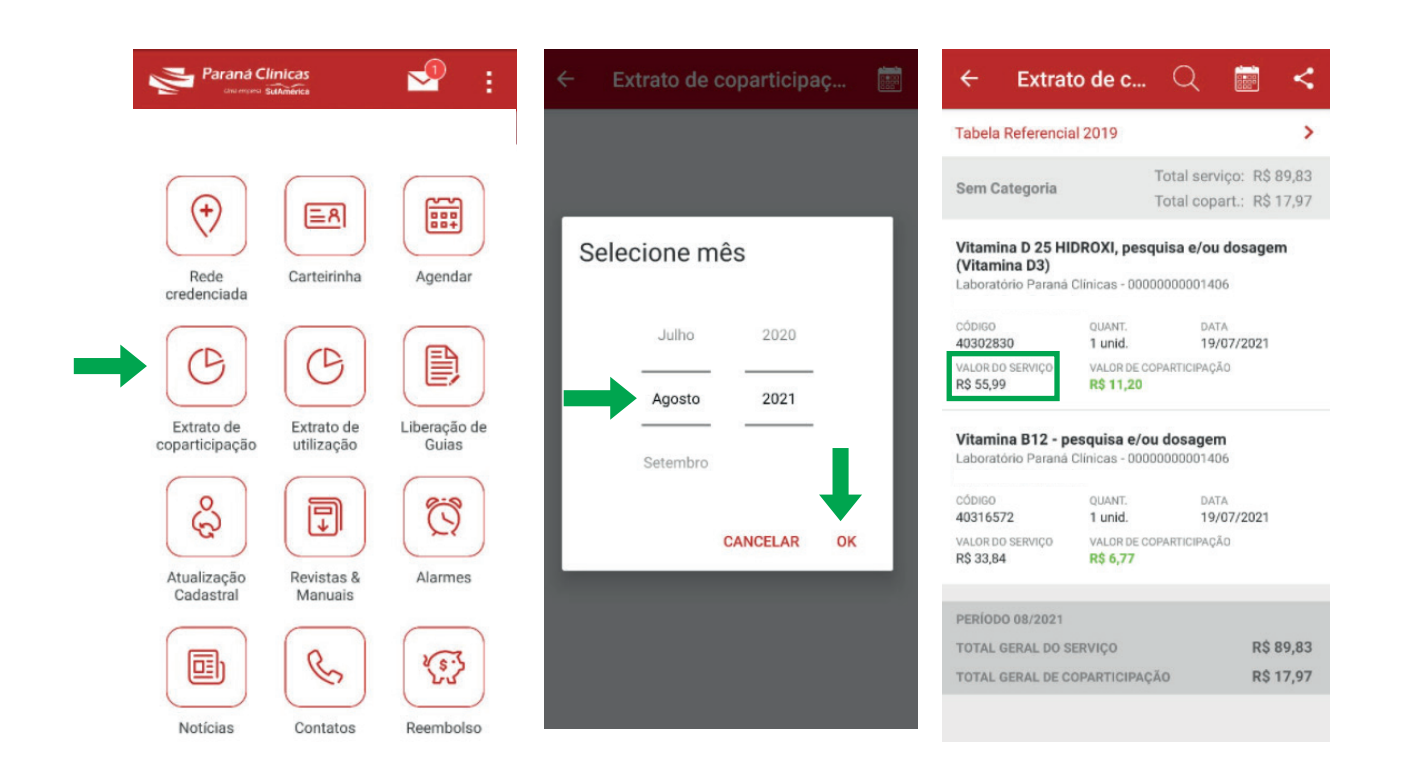

\*Valor do Serviço: Tabela Referencial que está disponível em Revistas e Manuais em nosso aplicativo.

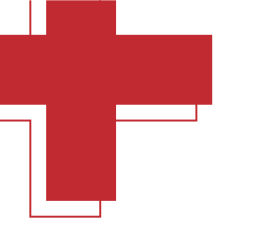

#### Extrato de Utilização

Para visualizar o extrato de utilização é necessário selecionar o período desejado. O extrato pode ser visualizado no aplicativo ou pode ser realizado o download do arquivo no formato PDF, clicando no botão <del>ser</del> .

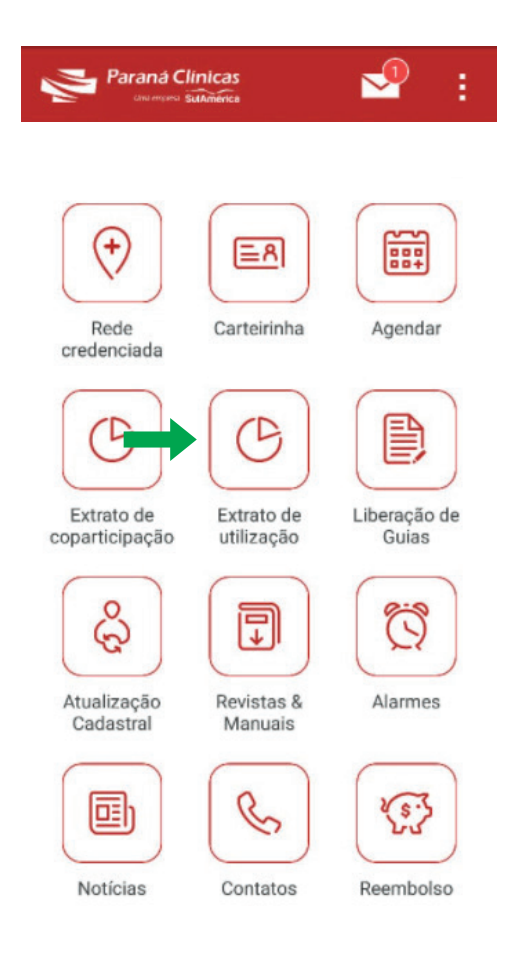

Os extratos são disponibilizados mensalmente após o pagamento da operadora ao prestador, que pode ocorrer em períodos posteriores a data de atendimento.

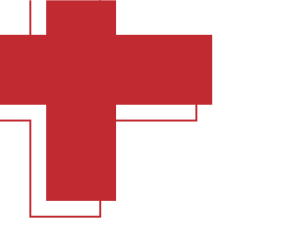

#### Liberação de Guias

Na Liberação de Guias será realizada a liberação das solicitações médicas para consulta ou procedimentos, que precisem de liberação prévia. Para solicitar ou acompanhar as solicitações, você deve clicar em "Liberação de Guias", e seguir os seguintes passos:

- **1.** Solicitar nova liberação, clicar no + e na sequência em Iniciar.
- 2. Selecione o tipo de procedimento e clique em Continuar.
- **3.** Selecione o beneficiário, preencha os dados, faça o anexo da solicitação médica e clique em "Enviar Solicitação".

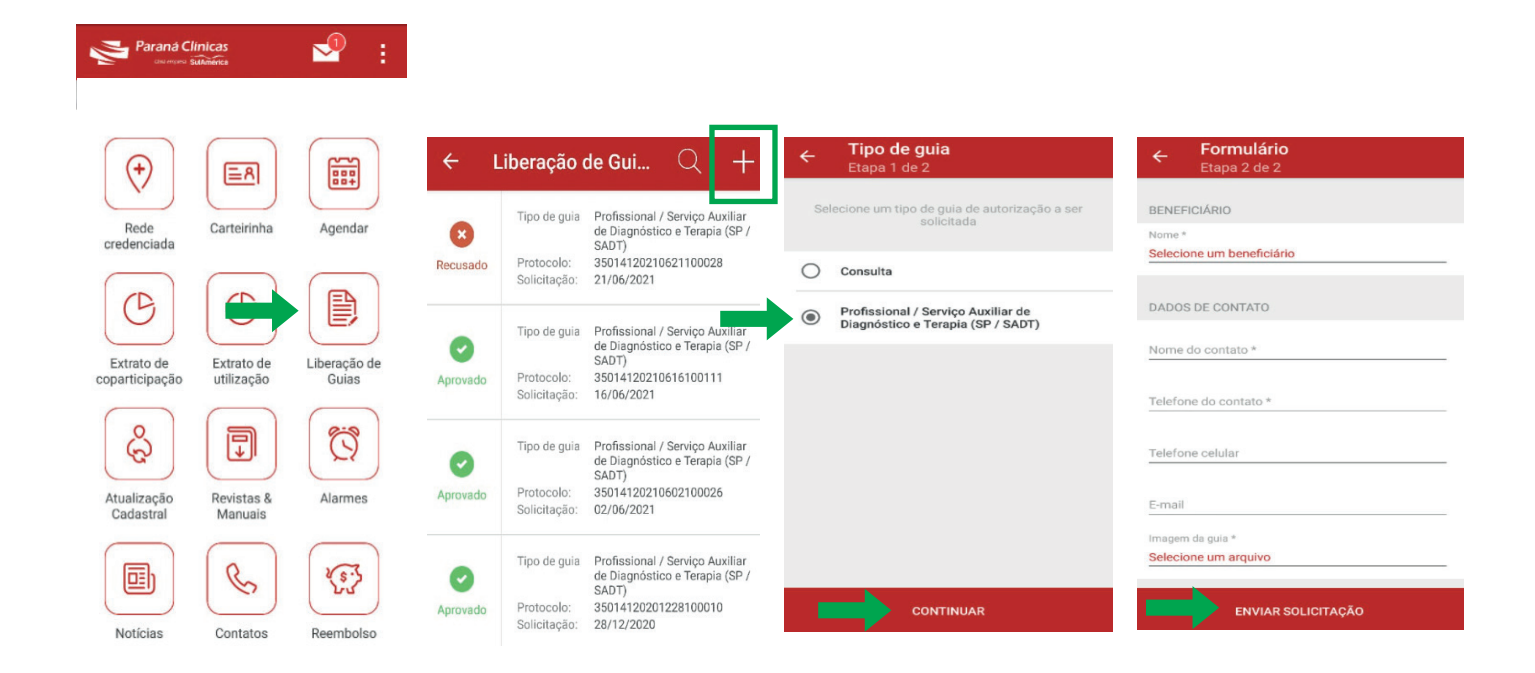

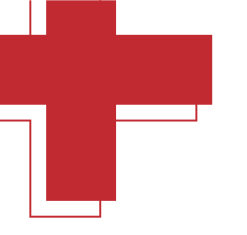

### Funcionalidades de Regulação

1. Identificar a solicitação e status (solicitado, liberado ou recusado).

"Solicitado" significa que ainda está em análise.

2. Detalhes do status: "Aprovado" ou "Recusado", fique atento ao campo observação.

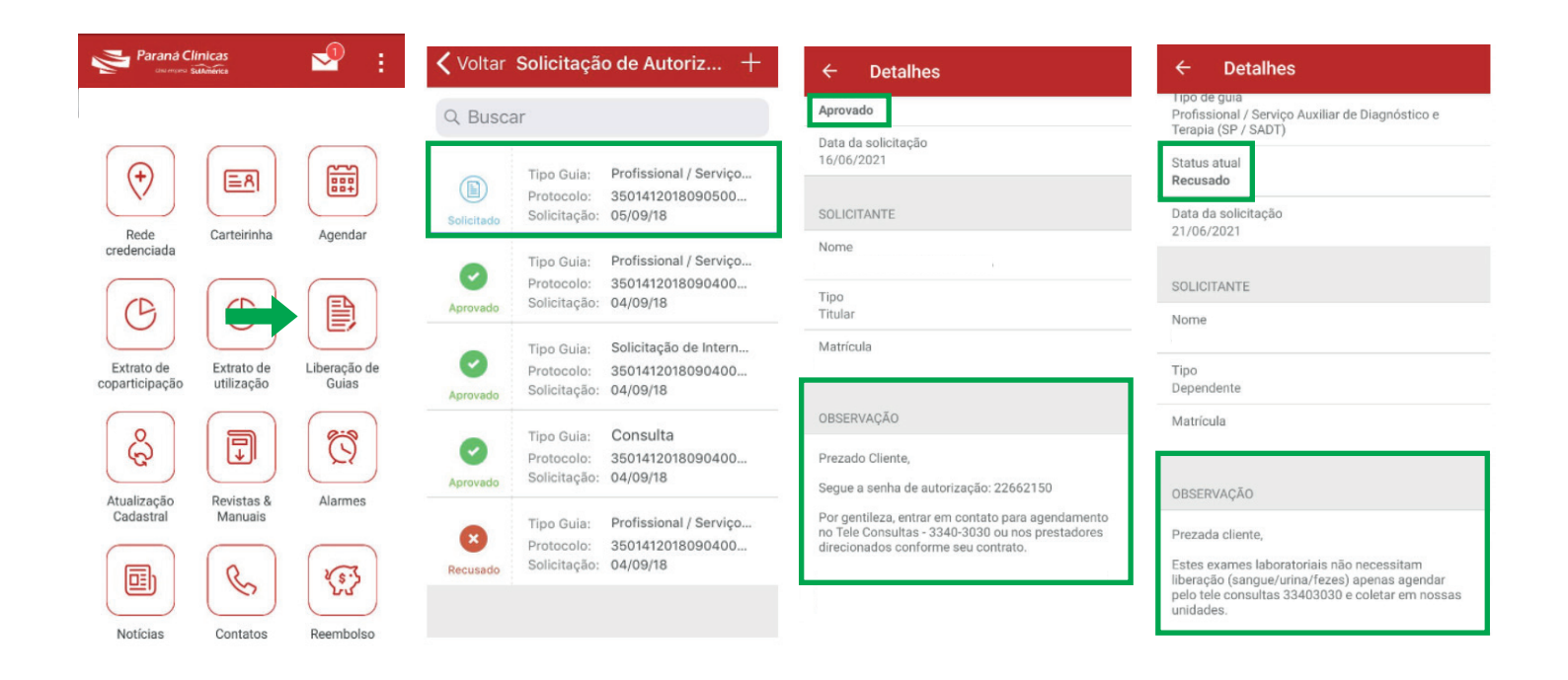

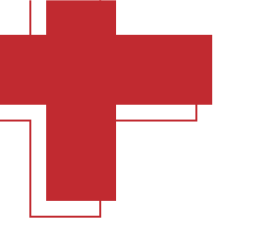

### Atualização Cadastral

Clique no ícone + e em **"Iniciar**". Após isso, selecione o nome do benefíciário e continue. **Atualize os dados**, se houver atualização de nome ou endereço, anexe o comprovante.

Conclua, envie a solicitação e clique em **"Confirmar**". Dessa maneira, o protocolo da solicitação ficará salvo em seu aplicativo.

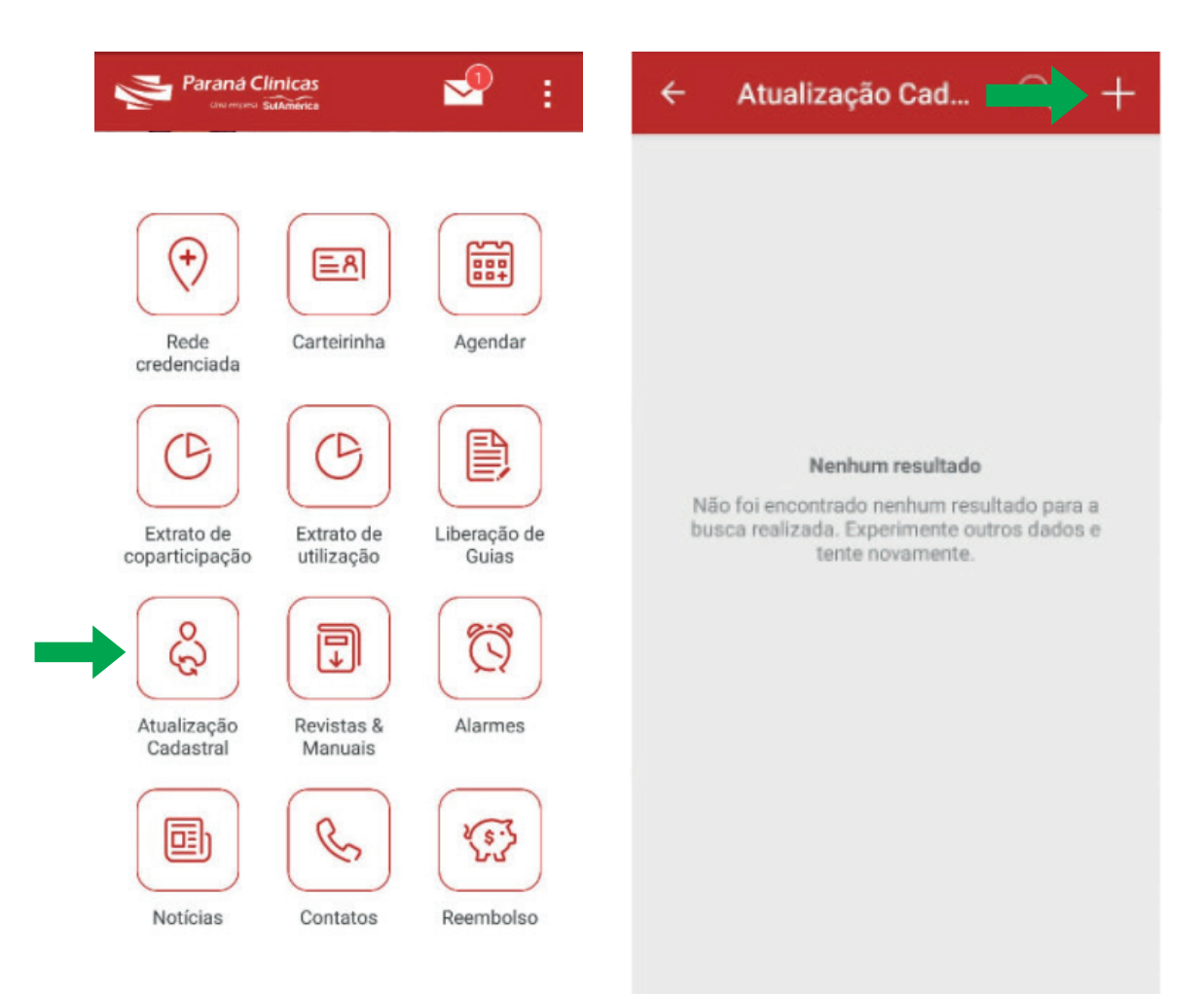

#### **Revistas e Manuais**

Confira a última edição da revista Você com Saúde e nossos manuais como: Tabela Referencial, Telemedicina, Preparo de Exame de Mamografia e Preparo de Exame Cardiológicos.

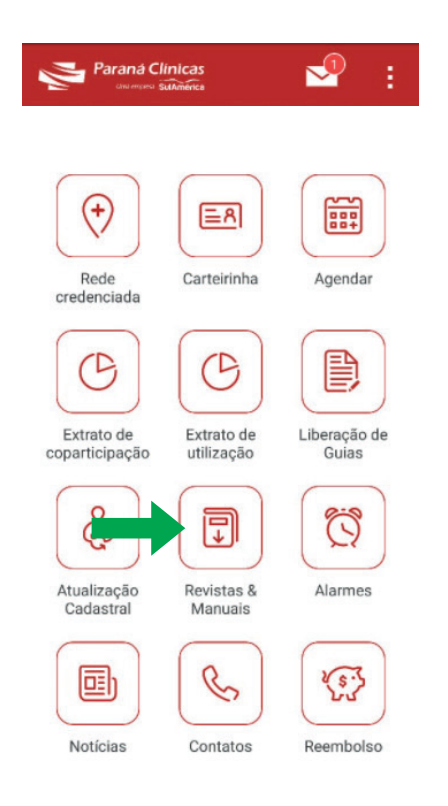

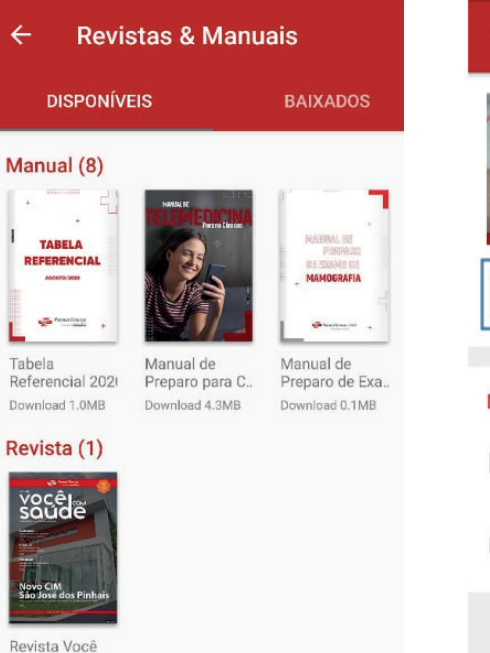

com Saúde Download 1.5MB

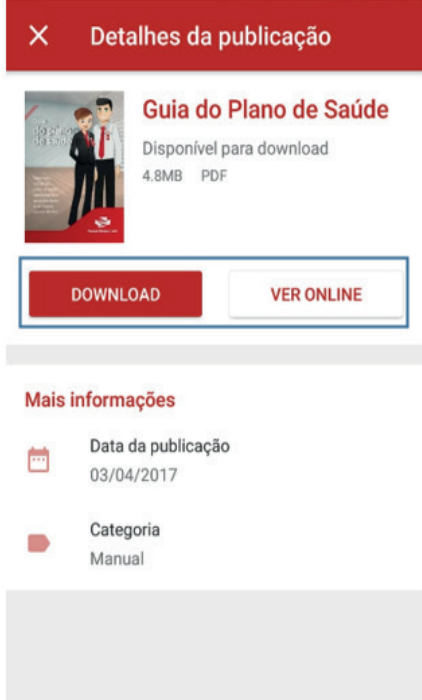

#### **Notícias**

Acompanhe de perto todas as novidades sobre dicas de saúde, campanhas institucionais, eventos e muito mais.

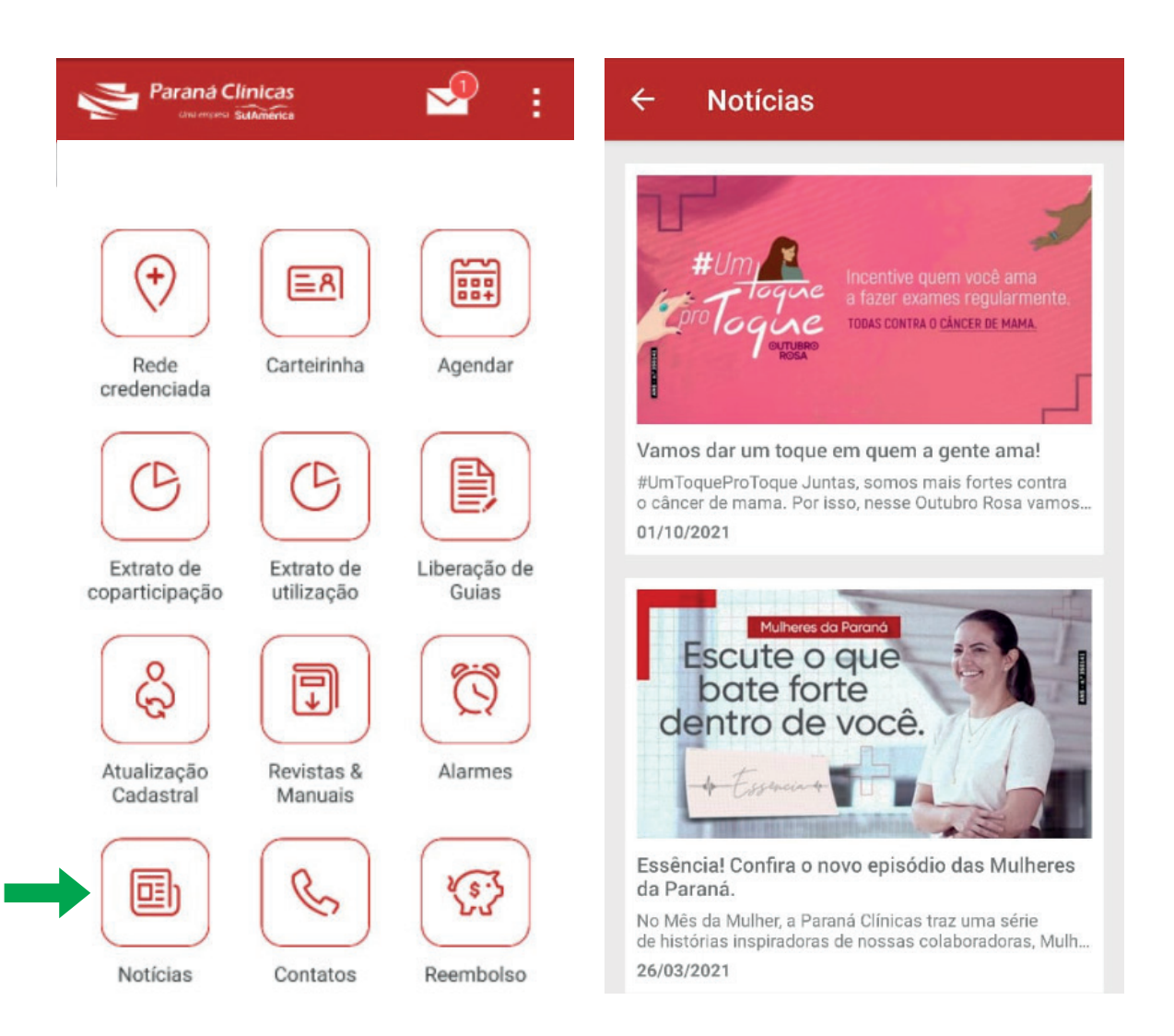

#### **Contatos**

Você pode ter acesso aos contatos para informações gerais, SAC, Teleconsultas, endereços e horário da rede própria nas unidades CIM's.

| Paraná Cle<br>Grampeo S      | inicas<br>uAmerica       | ₽ :                   | ← Contatos                         |
|------------------------------|--------------------------|-----------------------|------------------------------------|
|                              |                          |                       | Minha operadora<br>PARANÁ CLINICAS |
| $( \neg )$                   | $\bigcirc$               | $\bigcirc$            |                                    |
| $\bigcirc$                   |                          |                       | Teleconsultas                      |
| Rede<br>credenciada          | Carteirinha              | Agendar               | SAC                                |
| C                            | C                        |                       | i Informações                      |
| Extrato de<br>coparticipação | Extrato de<br>utilização | Liberação de<br>Guias | + Rede Própria - CIM               |
| ය                            |                          | <b>6</b>              | Docway                             |
| Atualização                  | Pavistas <sup>8</sup>    | Alarmas               |                                    |
| Cadastral                    | Manuais                  | Aldinies              |                                    |
|                              | (C)                      | (E.S.                 |                                    |
| Notícias                     | Contatos                 | Reembolso             |                                    |

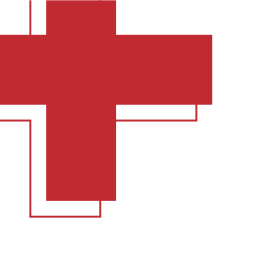

#### **Alarmes**

Utilize esta opção para lembrar das suas consultas e exames. É bem prático: clique no ícone do + no lado superior direito, insira o horário, dia da semana e título da consulta. Assim, seu alarme já está ativo.

Para cancelar, em cima do alarme criado, arraste o dedo para o lado esquerdo e clique em "**Deletar**".

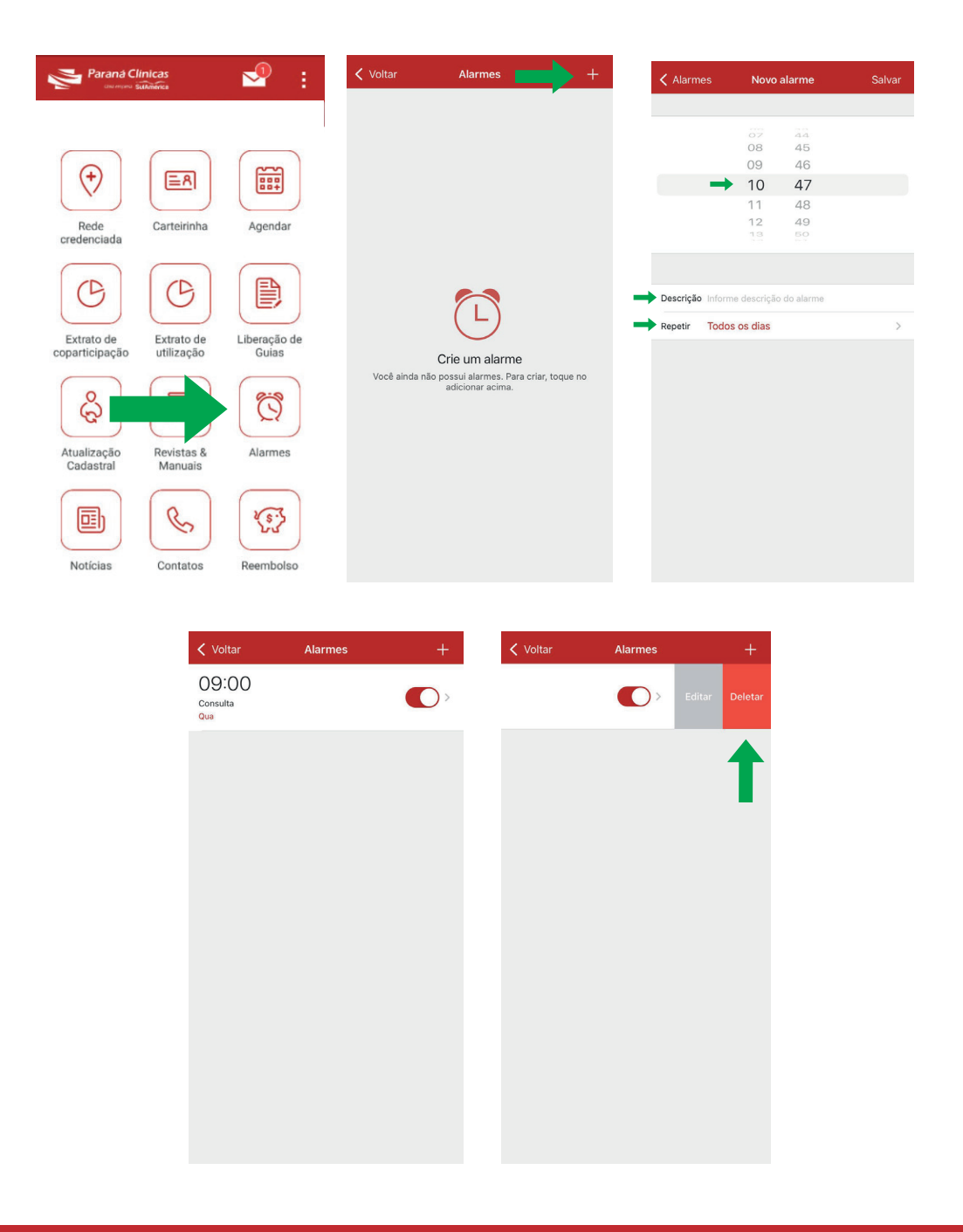

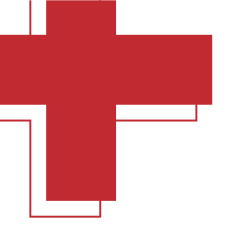

#### Reembolso

Verifique se seu plano tem opção de reembolso. Caso esse ícone não apareça no seu aplicativo, o seu plano não possui essa opção.

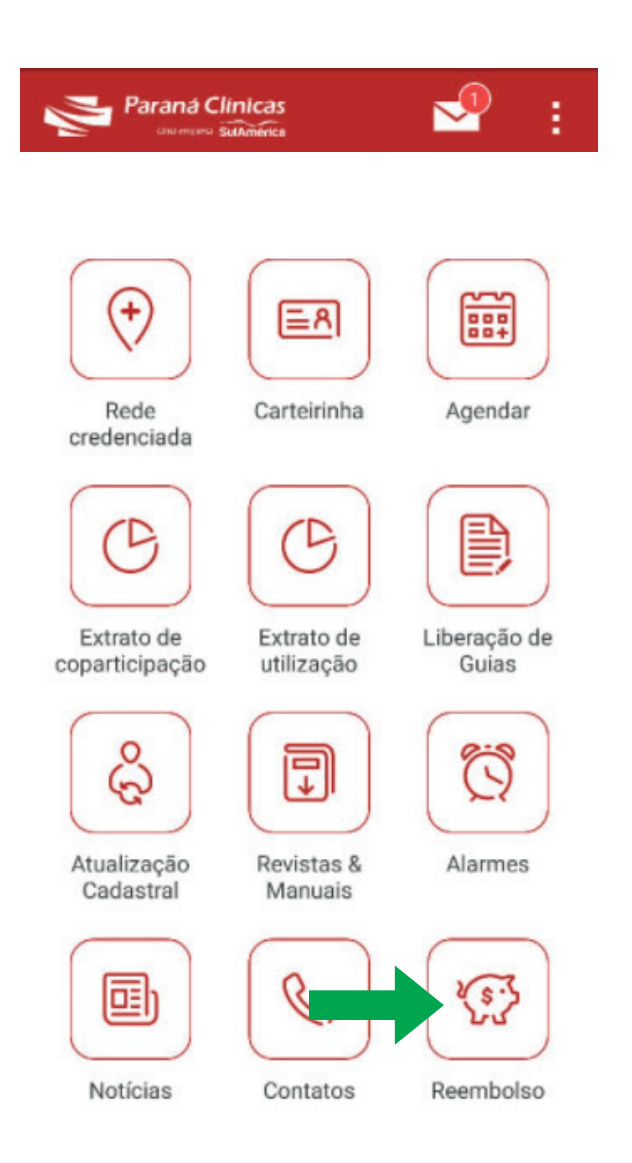

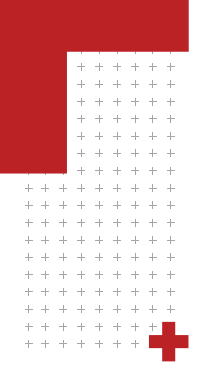

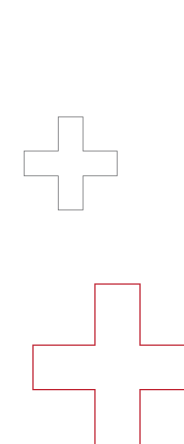

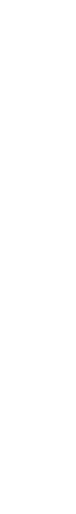

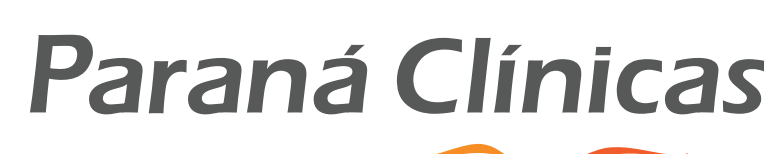

#### Uma empresa SulAmérica

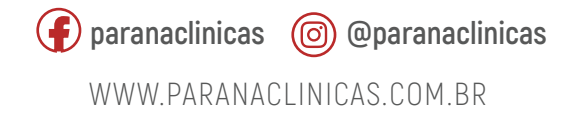

Av. República Argentina, 650 - Água Verde | Curitiba-PR Telefone: (41) 3340 - 3000